## Part 7 アンケートの結果をみる

## アンケートの結果を見る

アンケートの回答結果を確認します。(アンケート回答結果は、リアルタイムで確認が可能です。)

アンケートは、実施中(公開中)、終了後、いずれも確認が可能です。

| Lat's カータイ! Yur20 - develog [200005       Lat's カータイ! Yur20 - develog [200005       Lat's カータイ! Yur20 - develog [200005       ビンジョンシールの名       B営データールの名       B営データールの名       B営データールの名       B営データールの名       B営データールの名       B営データールの名       B営データールの名       B営データールの名       B営データールの名       B営振いたテールの名のでの名       B営振いたテールの名のでの名       B営振いたテート       B営振いたテート       B営振いたち       B営振いたち       B営振いたち       B営振いたち       B営振いたち       B営振いたち       B営振いたち       B営振いたち       B営振いたち       B営振いたち       B営振いたち       B営振いたち       B営振いたち       B営振いたち <tr< th=""><th>19/JE-LEERSE-develop ]<br/>ページ作成 シュレビュー シス ションを押し、アンケート<br/>きはの単語で<br/>またいたまで、<br/>を押します。</th><th></th></tr<> | 19/JE-LEERSE-develop ]<br>ページ作成 シュレビュー シス ションを押し、アンケート<br>きはの単語で<br>またいたまで、<br>を押します。                                                                                                    |                                                                                                    |
|----------------------------------------------------------------------------------------------------|----------------------------------------------------------------------------------------------------|----------------------------------------------------------------------------------------------------|
| 作成<br>承辺<br>実施管<br>集計・5<br>二                                                                                                    | アンケートの状態が確認できます。       アンケートー覧       マンケートー覧       マンケート一覧       マンケート「夏       マンケート「夏       マンケート「夏       マンケート「夏       マンケート「夏       マンケート「夏       マンケート「夏       マンケート「夏       マンケート回答数が       23       23       23       23       23       24       25       26       27       9       9       9       9       19       19       18       21       18       19       10       11       12       13       14       15 | D 名称<br>マ<br>アクジョン<br>③回答の詳細を確認したい場合<br>は、「回答」ボタンを押します。<br>本<br>単<br>単<br>単<br>単<br>単<br>単<br>単<br>単<br>単<br>単<br>単<br>単<br>単 |
| アンケート       アンケートの回答P         作成       第示項目設定         承認       東途管理         実施管理       P5一覧         集計・分析       5 / 5 (ft:1/1ペー・         トップへ戻る       7 賞賞書号         1 00011112       2 03123456         3 0902221       4 03123456         5 09088887       9                                                                                                    | <ul> <li>○ 年齢 ♡ あ名前 ♡ 商品のご思想 ♡ 隆生日 ♡ 応募ブレゼント ♡ 出身地ま? ♡ 音段よく食べるお菓子は<br/>3メールアドレス</li> <li>ジ</li> <li>ジ</li> <li>マ 年齢 マ あ名前 ▼ 商品のご思想 ▼ 隆生日 ▼ 応募ブレゼント ▼ 出身地ま? ▼ 音段よく食べるお菓子は<br/>222 25 24 25 25 25 25 25 25 25 25 25 25 25 25 25</li></ul>                                                                                                    | * WE       ⑤アンケートの表示項目を変えたい場合は、表示したい項目をチェックし設定を押します。         * アクション       ④アンケートの回答一覧が表示されます。                                |
|                                                                                                    | ⑤回答に対して各種操作が可能です。詳細は次頁参照。                                                                                                    |                                                                                                    |

| -            | - アンケー<br>]            | アンケートの回答内容が確認できます。                                                                                           |             |              |                  |            |                 |           |                 |                |        |
|--------------|------------------------|----------------------------------------------------------------------------------------------------|-------------|--------------|------------------|------------|-----------------|-----------|-----------------|----------------|--------|
| (F.D)X       | 表示項                    | 表示項目設定                                                                                                    |             |              |                  |            |                 |           | P28             | <b>④の</b>      | 続き     |
| <b>永</b> 辺   |                        | <ul> <li>☑ 電話番号 ☑ 年齢 ☑ あ名前 ☑ 商品のご感想 ☑ 誕生日 ☑ 応募ブレゼント ☑ 出身地は? ☑ 普段以く食べるお菓子は?</li> <li>□回答日 □メールアドレス</li> </ul> |             |              |                  |            |                 |           |                 |                |        |
| <b>建管理</b>   |                        |                                                                                                    |             |              |                  |            |                 |           |                 |                |        |
| <b>ミ計・分析</b> | 回答一                    | 筧                                                                                                    |             |              |                  |            |                 |           |                 |                |        |
|              | 5/51                   | 牛:1/1ページ                                                                                                    |             |              |                  |            |                 |           |                 |                |        |
| トップへ戻る       | <u>No</u> <del>=</del> | <u>電話番号</u> 〒                                                                                                | <u>年齢</u> ▼ | <u>お名前</u> 〒 | 商品のご感想           | 誕生日 ▼      | 応募プレゼント 🗵       | 出身地は? マ   | 普段よく食べるお        | <u>兼子 よ?</u> 〒 | アクション  |
|              | 1                      | 09011112222                                                                                                  | 25          | さとう てす<br>と  | とても美味しかっ<br>たです! | 1983/01/01 | 全国うまし ものギ<br>フト | 東海        | チョコレート.クッ=<br>ト | キー・ビスケッ        | 育刂除 🔛  |
|              | 2                      | 0312345678                                                                                                   | 32          | さとうたろ<br>う   | とても美味しかっ<br>たです。 | 1976/01/01 | 全国うまい ものギ<br>フト | 関東甲信越     | チョコレート.スナ       | ック             | 削除     |
|              | 3                      | 09022221111                                                                                                  | 30          | 5            | 同答に対日            | て各利        | 重操作がす           | 「能です」     |                 |                | 育山5余 … |
|              | 4                      | 0312345678                                                                                                   | 25          |              |                  |            |                 | 145 ( ) ( | ,+-             | ・ビスケット.        | 削除     |
|              | 5                      | 09088887777                                                                                                  | 22          | てすとた<br>ろう   | 特にありません。         | 1986/01/01 | 1075円旅行券        | 東海        | チョコレート.クッ=<br>ト | キー・ビスケッ        | 削除     |
|              |                        |                                                                                                    |             |              | 1                |            |                 |           |                 |                |        |
|              |                        |                                                                                                    |             |              | 送信 👔 エク          | マスポート 💡    | 検索条件変列          | 1. グラフ    | 表示:             |                |        |
|              |                        |                                                                                                    |             |              |                  |            |                 |           |                 |                |        |

| 項目名    | 説明                                           |  |
|--------|----------------------------------------------|--|
| メール送信  | アンケート回答者に対して、メール配信を行います。                     |  |
|        | メールは、「回答者全員に送信」または、「回答者の一部に送信」という2つの方法があります。 |  |
|        | 操作方法は、P30を参照ください。                            |  |
| エクスポート | 回答を CSV データで、エクスポート(ダウンロード)します。              |  |
|        | 操作方法は、P31を参照ください。                            |  |
| 検索条件変更 | 条件を設定して回答を絞り込みます。                            |  |
|        | 操作方法は、P32を参照ください。                            |  |
| グラフ表示  | アンケートの回答をグラフ表示します。                           |  |
|        | 操作方法は、P33を参照ください。                            |  |